## Steps to redeem FAS booklist items

FAS beneficiaries who have received the FAS access code in their letter from the school can start to redeem their FAS booklist items from Pacific Bookstores website

- 1. Parents to visit Pacific Bookstores website at https://www.pacificbookstores.com
- 2. Register an account / Login with an existing account.

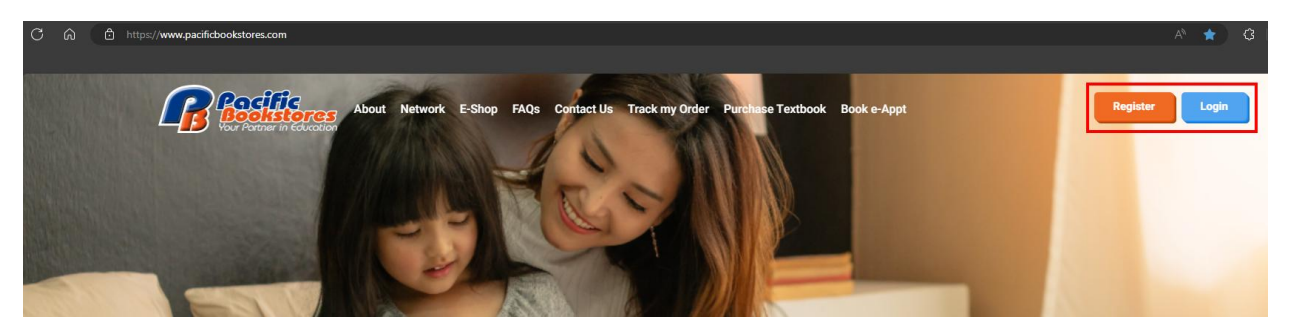

3. At the top menu, select **Purchase Textbook** 

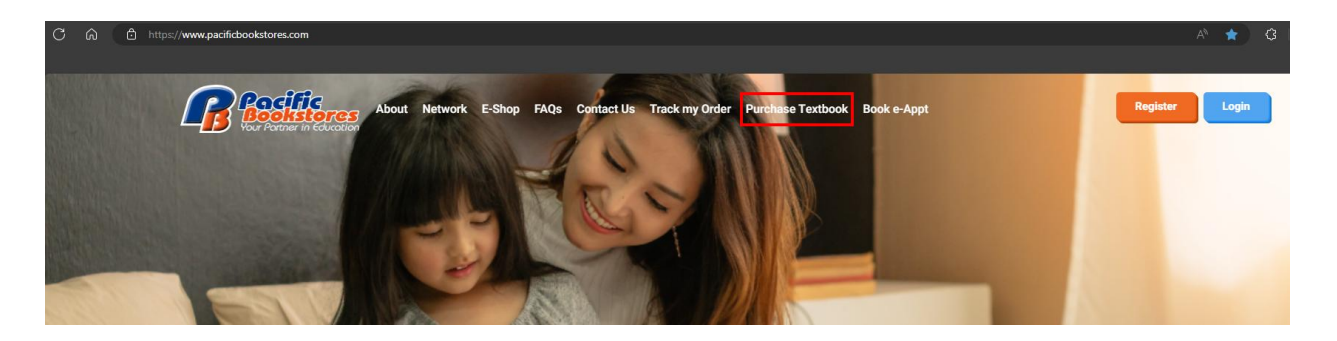

## Steps to redeem FAS booklist items

- 4. Fill up the below fields to redeem the FAS booklist materials
  - 1. Select Education Level (Primary / Secondary)
  - 2. Select School (e.g. Haig Girl's School)
  - 3. Select Student Level (e.g. Primary 3)
  - 4. Select Mother Tongue (Chinese / Malay / Tamil / Others)
  - 5. Entitled for FAS (Choose YES and key in the FAS access code in the right text box)

|               | TEX<br>the<br>Clic |
|---------------|--------------------|
| Select Below  |                    |
| Select Educat | ion Level          |
|               |                    |

| EXTBOOK ORDER for    |  |
|----------------------|--|
| he new Academic Year |  |
| lick Here!           |  |

| Select School           |                                        |    |
|-------------------------|----------------------------------------|----|
|                         |                                        |    |
| Select Student Level (N | lext Year)                             | 5  |
|                         |                                        |    |
| Select Mother Tongue    |                                        | 10 |
| Entitle for FAS? 👻      | Financial Assistance Scheme (FAS) Code |    |
|                         |                                        |    |

### Steps to redeem FAS booklist materials

- 5. Select Shipping Method
  - 1. Select Shipping Mode
  - 2. Select Date
  - 3. Select Time

Step 1 : Select Shipping Mode

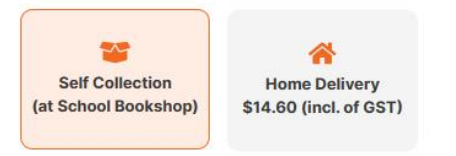

Step 2 : Select The Date

|     | SELEC | T THE D | ATE         |      |     |     |
|-----|-------|---------|-------------|------|-----|-----|
|     |       | SEPTEN  | <b>IBER</b> | 2023 |     | >   |
| MON | TUE   | WED     | THU         | FRI  | SAT | SUN |
|     |       |         |             |      |     |     |
| 2   |       |         |             |      |     |     |
|     |       |         |             |      |     |     |
|     |       | 20      | 21          | 22   | 23  |     |
| 25  | 26    | 27      | 28          | 29   | 30  | ų.  |
|     |       | 4       |             |      |     |     |

Step 3 : Select The Time

| SELECT THE TIME   |
|-------------------|
| 9:00 AM - 6:00 PM |
|                   |

### 6. Select the Mother Tongue Level

Tick the Mother Tongue Level according to the booklist

### Select Stream

Tick the correct stream your child is taking Foundation, Standard or GEP

### Select Subject

Tick the correct subject your child is taking

| Education Level                    |                                           |
|------------------------------------|-------------------------------------------|
| Selected Education Level : Primary | Selected School : ZZZ Primary Test School |
| Selected Student Level : PRIMARY 5 | Financial Assistance Scheme (FAS) : No    |
| Select Mother Tongue               |                                           |
| Mother Tongue Language:            | Chinese Malay Tamil Others                |
| Mother Tongue Level:               | Foundation Standard Higher                |
| Select Stream                      |                                           |
| Stream:                            | Foundation Standard GEP                   |
| Select Subject                     |                                           |
| English                            | Foundation Standard                       |
| Mathematics                        | Foundation Standard                       |
| Science                            | Foundation Standard                       |
| Social Studies                     | Main Subject                              |
| Physical Health & Fitness          | Main Subject                              |
| FTGP                               | Main Subject                              |
| Character & Citizenship            | Main Subject                              |

## Steps to redeem FAS booklist items

7. Select Booklist items.

| Textbook / Workbook                                                                                                    | Select All Clear All   |
|----------------------------------------------------------------------------------------------------|------------------------|
| English Language                                                                                                    |                        |
| PUBLISHER : AA<br>1. ATS Listening Comprehension Booklet P1 (2022)<br>ABOVE ITEM WILL BE KEPT IN THE CLASSRPOOM                    | <b>SGD 0.00</b><br>NFY |
| PUBLISHER : AA<br>2. ATS STELLAR Learning & Supplementary Worksheets Primary 1 (2022)<br>ABOVE ITEM WILL BE KEPT IN THE CLASSRPOOM | <b>SGD 0.00</b><br>NFY |
| PUBLISHER : AA<br>3. My Word Bank<br>ABOVE ITEM WILL BE KEPT IN THE CLASSRPOOM                                                     | SGD 5.20<br>- 1 + ✔    |

Mathematics

| PUBLISHER : AA<br>1. Primary Mathematics Textbook 1A | SGD 4.00 |  |
|------------------------------------------------------|----------|--|
| PUBLISHER : AA<br>2. Primary Mathematics Textbook 1B | SGD 3.80 |  |

## Steps to redeem FAS booklist items

8. Check if all the items selected are correct. If yes, click the 'Proceed to Next Step' button

### **Purchase Details**

| Cart #939                                                                      |             |          |            | Remove | Order Summar                               | v                                                    |
|--------------------------------------------------------------------------------|-------------|----------|------------|--------|--------------------------------------------|------------------------------------------------------|
| SCHOOL NAME : Ai Tong School STUDENT LEVEL : PRIMARY 1 MOTHER TONGUE : Chinese |             |          |            |        | Self Collection                            | 20 September 2023<br>9:00 AM - 6:00 PM               |
| BOOK NAME                                                                      | UNIT PRICE  | QUANTITY | LINE TOTAL | ~      |                                            |                                                      |
| My Word Bank                                                                   | SGD 5.20    | 1        | SGD 5.20   | ^      | Subtotal                                   | SGD 40.45                                            |
| BOOK NAME                                                                      | UNIT PRICE  | QUANTITY | LINE TOTAL |        | Total                                      | SGD 40.45                                            |
| Primary Mathematics Textbook 1A                                                | SGD 4.00    | 1        | SGD 4.00   | ×      | Please checkout you                        | r order by 13 September                              |
| BOOK NAME                                                                      | UNIT PRICE  | QUANTITY | LINE TOTAL |        | 2023, 5:28 PM to ens<br>Time remaining : 3 | sure you don't lose the slot.<br>8 minutes 7 seconds |
| Primary Mathematics Textbook 1B                                                | SGD 3.80    | 1        | SGD 3.80   | ×      | Proceed                                    | To Nevt Sten                                         |
| BOOK NAME                                                                      | UNIT PRICE  | QUANTITY | LINE TOTAL | Pro    |                                            | To Next Step                                         |
| Primary Mathematics Practice Book 1A                                           | SGD 4.45    | 1        | SGD 4.45   | ×      | 😭 Ad                                       | d New Cart                                           |
| BOOK NAME                                                                      | LINIT PRICE | QUANTITY | LINE TOTAL |        | (Add new order for second                  | nd child from the same school)                       |
| Primary Mathematics Practice Book 1B                                           | SGD 4.00    | 1        | SGD 4.00   | ×      |                                            |                                                      |
| BOOK NAME                                                                      | UNIT PRICE  | QUANTITY | LINE TOTAL |        |                                            |                                                      |
| Primary Maths Tests Book 1A                                                    | SGD 9.50    | 1        | SGD 9.50   | ×      |                                            |                                                      |

## Steps to redeem FAS booklist items

9. Fill up order details

- 1. FAS Reference No.
- 2. Student Name
- 3. Student Class (Next Year)

#### **Order Details**

SELF COLLECTION : 20 September 2023, 9:00 AM - 6:00 PM

#### Cart #939

SCHOOL NAME : Ai Tong School
STUDENT LEVEL : PRIMARY 1
MOTHER TONGUE : Chinese

| Student Details    |                                                                                                    |
|--------------------|----------------------------------------------------------------------------------------------------|
| Cart #939          |                                                                                                    |
| Reference No       |                                                                                                    |
| Reference No       |                                                                                                    |
| Student Name       | Student Class (next year)<br>(For student who do not know their place, places know in the level or stream) |
| as per registered) | (For student wild do not know their class, please key in the level of stream)                              |

6. Once done, click 'Redeem the Order' button to checkout.